## GUIDA PRATICA ALLA PRESENTAZIONE DELLE CANDIDATURE E DELLE AUTOCANDIDATURE CON IL NUOVO APPLICATIVO NOMINE ONLINE

1) Accedere ai servizi online dalla homepage del sito istituzionale di Città metropolitana di Milano <u>www.cittametropolitana.milano.it</u>.

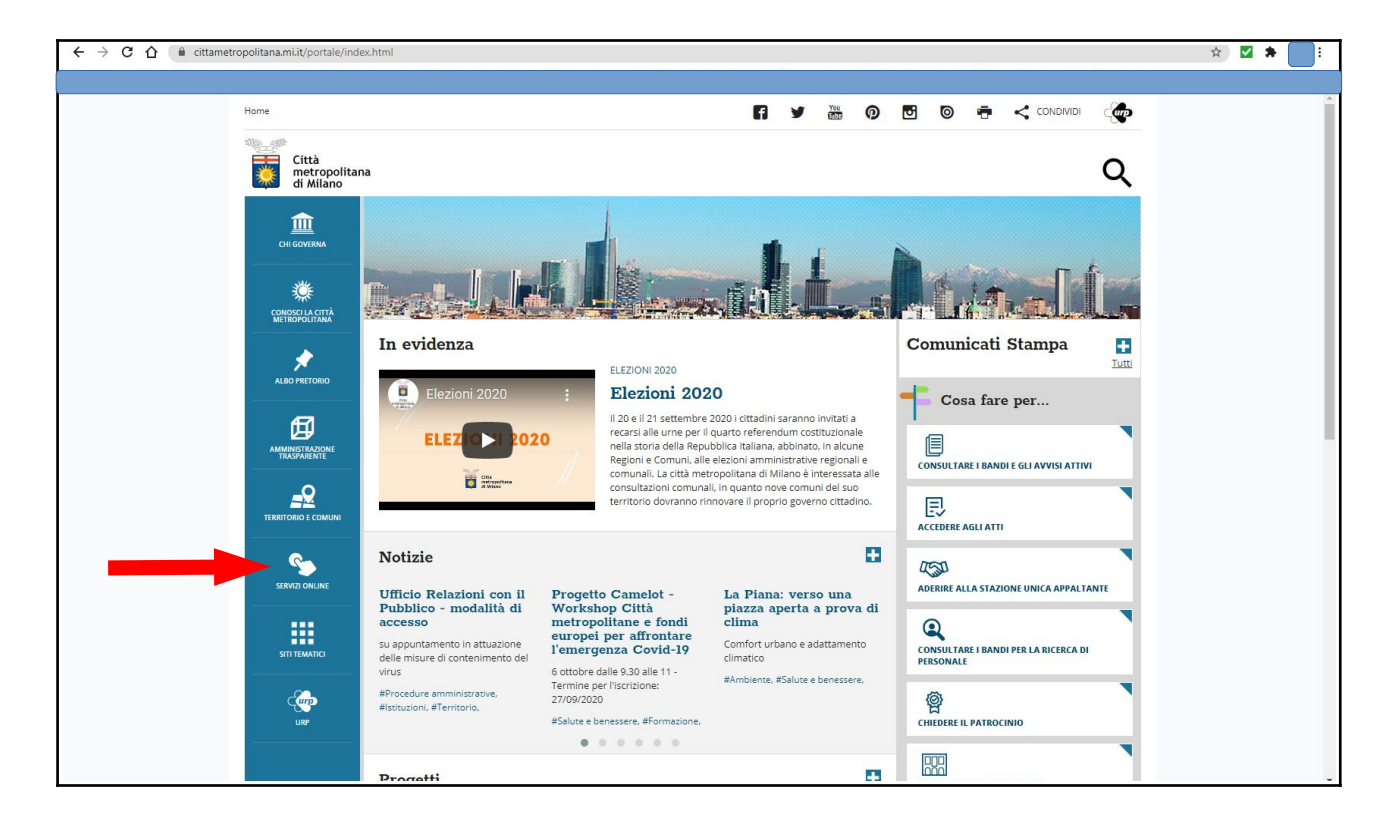

2) Selezionare il servizio "Nomine - Candidature e autocandidature presso organismi partecipati".

| ← → C ☆ a cittametropolitana.mi.it/portale/servizi-online/index.html |                                                                                                    | ९ 🖈 🗹 🛊 📃 : |
|----------------------------------------------------------------------|----------------------------------------------------------------------------------------------------|-------------|
| Manager Back                                                         | Servizi online                                                                                                    |             |
|                                                                      | In questa sezione sono elencati i servizi della Città metropolitana che possono essere<br>richiesti direttamente on line da cittàdiri, imprese e enti pubblici e privati.<br>I servizi sono organizzati per argomento.<br>Ilink dei servizi che richiedono facceditamento dell'utente aprono una pagina che consente |             |
| зп тимите                                                            | di accedere direttamente se glà registrati o registraris.  Ambiente Ambiente - Servizi on line                                                                                                    |             |
|                                                                      | Richiesta autorizzazioni ambientali (aria, acqua, energia)     Verifica stato delle pratiche     Inserimento marca da bollo                                                                                                    |             |
|                                                                      | Ricerca e download documenti firmati digitalmente Per i cittadini, per le imprese, per le istituzioni                                                                                                    |             |
|                                                                      | Lavoro Sintesi Sistema Integrato dei servizi per l'implego Comunicazioni obbligatorie relative ai rapporti di lavoro                                                                                                    |             |
|                                                                      | Procedure per l'inserimento lavorativo delle persone con disabilità     Centro per l'impiego on line (dichiarazione disponibilità al lavoro con job card) Per i cittadini, per le imprese, per le istituzioni                                                                                                    |             |
|                                                                      | Nomine<br>Candidature e autocandidature presso organismi partecipati                                                                                                    |             |
|                                                                      | Presentazione candidature e autocandidature presso Società partecipate, Azlende speciali,<br>Fondazioni, Associazioni, Istituzioni ed altri organismi Per i cittadini, per le istituzioni                                                                                                    |             |

3) Aprire l'applicativo "Servizi online" di Città metropolitana di Milano, a cui è possibile accedere esclusivamente con SPID o CNS

| Username                   |                                                                | Ascedi all'annilactiva "Contri an line" per shdrara la tva pretisha pusi semplara il module, allagara i                                                                                                    |          |
|----------------------------|----------------------------------------------------------------|----------------------------------------------------------------------------------------------------|----------|
| Password                   |                                                                | Accesi ai applicativo Servizi on line per songare le tue pratiche: può compitate il modulo, allegare il<br>documenti e inviare la tua richiesta direttamente on line.<br>Puol accedere:                                                                                                    |          |
| *D Login                   |                                                                | - con in Sistema rubbico di identita bigitate o la Carta Nazionale dei Servizi (CNS) duitzzando il inite<br>predisposto.<br>Per informazioni sullo SPID vai alla pagina dedicata della Presidenza del Consiglio dei Ministri o per la<br>Carta Nazionale dei servizi vai alla pagina dedicata del Ministero dell'Economia e delle Finanze                       |          |
|                            |                                                                | Nota bene: le credenziali di accesso sono strettamente personali e si riferiscono alla persona fisica che<br>compilerà i moduli online (il referente aziendale).<br>Tale persona non è necessariamente il rappresentate legale della ditta o chi firmerà il documento<br>compilato ma su la sessera un delegato che si limita all'oparzione di compilazione (se |          |
| Registrazio                | one                                                            | consilente/segreteria).<br>Una volta inseriti i dati richiesti riceverai via e-mail nel giorni successivi conferma della regolare<br>registrazione.                                                                                                    |          |
| Gestione pas               | sword                                                          | Citeres D. 6                                                                                                    |          |
| In caso di problemi di log | jistrazione<br>in o registrazione scrivere a <u>registra</u> : | zönnekkolikamsetropokkamsetmi.ka                                                                                                    | ligitale |

4) Nel menu a tendina selezionare la categoria "NOMINE", quindi cliccare l'icona "Salva e procedi".

| temi.cittametropolitana.milano.it/PraticneOL/condivisione_session_application/AvvioPratica_1.asprilaiter=1 |                          | भ 🖬 🛪 : |
|----------------------------------------------------------------------------------------------------|--------------------------|---------|
|                                                                                                    |                          |         |
| Utente Continuente Ruolo UTENTE                                                                            | Logout                   |         |
|                                                                                                    |                          |         |
| SERVIZI<br>ONLINE                                                                                          |                          |         |
| ELENCO PRATICHE NUOVA PRATICA                                                                              | GUIDE ED ELENCO ALLEGATI |         |
| PROCEDIMENTO AVVIO NUOVA PRATICA                                                                           |                          |         |
| Categoria<br>Settore Attoria<br>Operacione                                                                 |                          |         |
| Relativamente alla pratica che sia sta avviando, selezionare:                                              |                          |         |
| Categoria: SCEGLI<br>receiu.<br>TRASPORTI                                                                  | Salva e<br>Procedi       |         |
| NOMINE<br>PATROCINI                                                                                        |                          |         |
|                                                                                                    |                          |         |
| - CITTA' METROPOLITANA DI MILANO -                                                                         |                          |         |
|                                                                                                    |                          |         |
|                                                                                                    |                          |         |
|                                                                                                    |                          |         |
|                                                                                                    |                          |         |
|                                                                                                    |                          |         |
|                                                                                                    |                          |         |
|                                                                                                    |                          |         |
|                                                                                                    |                          |         |

5) Nel menu a tendina selezionare il settore attività "NOMINE", quindi cliccare l'icona "Salva e procedi".

| ← → C ① ▲ Non sicuro | temi.cittametropolitar | na.milano.it/PraticheOL/condivisione_session_application/AvvioPratica_1.asp | 🖈 🗹 🛊 🔡 |
|----------------------|------------------------|-----------------------------------------------------------------------------|---------|
|                      |                        |                                                                             |         |
|                      | Utente FORI ANI LUCA   | Ruolo UTENTE Log                                                            | out     |
|                      |                        | SERVIZI                                                                     |         |
|                      | ELENCO PRATICHE        | NUOVA PRATICA GUIDE ED ELENCO ALLEGA                                        | П       |
|                      | PROCEDIMENTO AVV       | VIO NUOVA PRATICA                                                           | _       |
|                      | Categoria Settore      | Settore Tipo Proteino Richiesta                                             |         |
|                      | Relativamente alla p   | pratica che sia sta avviando, selezionare:                                  |         |
|                      | Categoria:             | NOMINE Salva                                                                | e<br>Ji |
|                      | Settore Attività:      | SCEGLI.                                                                     | e<br>Ji |
|                      |                        | KANNE                                                                       |         |
|                      |                        |                                                                             |         |
|                      |                        | - CITTA' METROPOLITANA DI MILANO -                                          |         |
|                      |                        |                                                                             |         |
|                      |                        |                                                                             |         |
|                      |                        |                                                                             |         |
|                      |                        |                                                                             |         |
|                      |                        |                                                                             |         |
|                      |                        |                                                                             |         |
|                      |                        |                                                                             |         |

6) Nel menu a tendina selezionare il **tipo di operazione** "AVVIO, GESTIONE…", quindi cliccare l'icona "Salva e procedi".

| → C ① ▲ Non sicuro   te | ni.cittametropolitana.milano.it/PraticheOL/condivisione_session_application/AvvioPratica_1.asp       |                          | x 🗹 🛪 |
|-------------------------|----------------------------------------------------------------------------------------------------|--------------------------|-------|
| U <sup>r</sup>          | ente EGUILANETHEA RUOID UTENTE                                                                       | Logout                   |       |
|                         | SERVIZI                                                                                              |                          |       |
|                         | ELENCO PRATICHE NUOVA PRATICA                                                                        | Guide ed elenco allegati |       |
|                         | PROCEDIMENTO AVVIO NUOVA PRATICA                                                                     |                          |       |
|                         | Categoria<br>Sectore Attività Coperazione<br>Attività                                                |                          |       |
|                         | Relativamente alla pratica che sia sta avviando, selezionare:                                        |                          |       |
|                         | Categoria: NOMINE                                                                                    | Salva e<br>Procedi       |       |
|                         | Settore Attività: NOMINE                                                                             | Salva c<br>Procedi       |       |
| _                       | Tipo Operazione: AVVIO, GESTIONE, CESSAZIONE ATTIVITÀ   EZCOL.  AVVIO, GESTIONE, CESSAZIONE ATTIVITÀ | Salva e<br>Procedi       |       |
|                         |                                                                                                    |                          |       |
|                         | - CITTA' METROPOLITANA DI MILANO -                                                                   |                          |       |
|                         |                                                                                                    |                          |       |
|                         |                                                                                                    |                          |       |
|                         |                                                                                                    |                          |       |
|                         |                                                                                                    |                          |       |
|                         |                                                                                                    |                          |       |

7) Nel menu a tendina selezionare il modello di candidatura che si intende presentare:

- MOD. 01 AUTOCANDIDATURA
- MOD. 02 PRESENTAZIONE CANDIDATURA

quindi cliccare l'icona "Salva e procedi".

| ← → C ☆ ▲ Non sicuro   temi.cittam | metropolitana.milano.it/PraticheOL/condivisione_session_application/AvvioPratica_1.asp                                                                                                    |                          | 🖈 🗹 🗯 🔡 : |
|------------------------------------|----------------------------------------------------------------------------------------------------|--------------------------|-----------|
|                                    |                                                                                                    |                          |           |
| Utente FOR                         |                                                                                                    | Logout                   |           |
|                                    | SERVIZI                                                                                                    |                          |           |
| ELENCO                             | CO PRATICHE NUOVA PRATICA                                                                                                    | guide ed elenco allegati |           |
| PROCED                             | EDIMENTO AVVIO NUOVA PRATICA                                                                                                    |                          |           |
| ⇒ cat                              | Alegoria Settore Coperazione Coperazione C |                          |           |
| Relativa                           | vamente alla pratica che sia sta avviando, selezionare:                                                                                                    |                          |           |
| Categori                           | NOMINE NOMINE                                                                                                    | Salva e<br>Procedi       |           |
| Settore                            | e Attività: NOMINE                                                                                                    | Salva e<br>Procedi       |           |
| Tipo Ope                           | Operazione: AVVIO, GESTIONE, CESSAZIONE ATTIVITÀ                                                                                                    | Salva e<br>Procedi       |           |
| Modello                            | lo Richiesta: SCECLI.  SCECLI. SCECLI. MOD. NO1 - ALTICCANDIDATURA MOD. NO2 - PRESENTAZIONE CANDIDATURA                                                                                                    | Salva e<br>Procedi       |           |
|                                    |                                                                                                    |                          |           |
|                                    | - CITTA HETROPOLITANA DI HELANO -                                                                                                    |                          |           |
|                                    |                                                                                                    |                          |           |
|                                    |                                                                                                    |                          |           |
|                                    |                                                                                                    |                          |           |
|                                    |                                                                                                    |                          |           |

8) Nel campo "DENOMINAZIONE E ORGANO" cliccare l'icona "Compila".

| ← → C A A Non sicuro | temi.cittametropolitana.milano.it/PraticheOL/condivisione_session_application/DettaglioPratic                                                                                                    | a.asp                                                                                                    | 🖈 🗹 🗯 🧰 |
|----------------------|----------------------------------------------------------------------------------------------------|----------------------------------------------------------------------------------------------------|---------|
|                      |                                                                                                    |                                                                                                    |         |
|                      | Utente COLANI LICA Ruolo UTENTE                                                                                                    | Logout                                                                                                    |         |
|                      | SE ON                                                                                                    | RVIZI<br>LINE                                                                                                    |         |
|                      | ELENCO PRATICHE NUOVA PRATICA                                                                                                    | guide ed elenco allegati                                                                                                    |         |
|                      | PROSPETTO PRATICA<br>Prestica in<br>Complicatione<br>Protocolinatione<br>Protocolinatione<br>P |                                                                                                    |         |
|                      | Codice Pratica: 3487<br>Stato Pratos: INCOMPLIAZIONE<br>Richtedente: Cod.Fiscales<br>Attorità: NOMANE<br>Richteisa: Mod. NOZ - PRESENTAZIONE CANDIDATURA                                                                                                    | Data Creatione: 15/09/2020<br>Data Utoma Hodiffera: -<br>Data Indo: -<br>Data Protocolluzione: -<br>Pera In Carlo Da: -<br>Data Conclusione: -<br>Log Matta: Vedi Dettaglio |         |
|                      | Salvae Tome a Tilenco Pratide"                                                                                                    | 💽 Invia Pratca                                                                                                    |         |
|                      | DENOMINAZIONE E ORGANO (SOCIETA', FONDAZIONE, ASSOCIAZIONE,)                                                                                                    |                                                                                                    |         |
|                      | Compila Help                                                                                                    | Sezione<br>Completata                                                                                                    |         |
|                      | Denominazione e Organo                                                                                                    |                                                                                                    |         |
|                      |                                                                                                    | Toms Su                                                                                                    |         |

9) Inserire la denominazione dell'ORGANISMO e dell'ORGANO per cui si intende presentare la candidatura, quindi cliccare l'icona "Salva".

| $\leftarrow$ $\rightarrow$ C $\triangle$ Non sicuro | temi.cittametropolitana.milano.it/PraticheOL/condivisione_session_application/Sezione_Organismo_Modifica.asp                                                                                                    | ☆ | 🛛 🛪 🛉 | : |
|-----------------------------------------------------|----------------------------------------------------------------------------------------------------|---|-------|---|
|                                                     |                                                                                                    |   |       |   |
|                                                     | Utente Ruolo UTENTE Logout                                                                                                    | - |       |   |
|                                                     | SERVIZI                                                                                                    |   |       |   |
|                                                     | ELDICO PRATICHE NUOVA PRATICA GUIDE ED ELDICO ALLEGATI                                                                                                    |   |       |   |
|                                                     | DENOMINAZIONE E ORGANO (SOCIETA', FONDAZIONE, ASSOCIAZIONE,)                                                                                                    |   |       |   |
|                                                     | Annulta Salva                                                                                                    |   |       |   |
|                                                     | I campi con il simbolo (°) indicano la presenza di un "campo obbligatorio" (informazione necessaria al fini della successiva spedizione della pratica)<br>I campi con il simbolo (°) indicano almeno una sciezione obbligatoria |   |       |   |
|                                                     | Denominazione e Organo (*) AEOL METROPOLITANA - CONSIGLIO DI AMMINISTRAZIONE]                                                                                                    |   |       |   |
|                                                     |                                                                                                    |   |       |   |
|                                                     | - CITIA <sup>®</sup> METROPOLITANA DI MILANO -                                                                                                    |   |       |   |
|                                                     |                                                                                                    |   |       |   |
|                                                     |                                                                                                    |   |       |   |
|                                                     |                                                                                                    |   |       |   |
|                                                     |                                                                                                    |   |       |   |
|                                                     |                                                                                                    |   |       |   |

10) Scarica, compila e sottoscrivi (anche digitalmente) i modelli richiesti. Poi carica i documenti firmati e gli altri documenti richiesti (carta d'identità presentato/presentatore, curriculum vitae candidato).

| $\leftrightarrow$ $\rightarrow$ C $\triangle$ Non sicuro | temi.cittametropolitana.milano.it/PraticheOL/condivisione_session_application/DettaglioPratica.asp                                                                              | ☆ | * 🔽 | : |
|----------------------------------------------------------|----------------------------------------------------------------------------------------------------|---|-----|---|
|                                                          |                                                                                                    |   |     |   |
|                                                          | Denominazione e Organo AFOL METROPOLITANA - CONSIGLIO DI AMMINISTRAZIONE                                                                                                    |   |     | • |
|                                                          | GESTIONE ALLEGATI - DOCUMENTAZIONE RICHIESTA PER LA PRESENTAZIONE DELLA PRATICA                                                                                                 |   |     |   |
|                                                          | Help         Secione Da Completare                                                                                                    |   |     |   |
|                                                          | Presentazione della Candidatura per la nomina e/o designazione dei rappresentanti della Città metropolitana di Milano in Organismi 💽 Scartca Modello 🕑 Info 🔯 Info 👘 1 💽 NO 👘 1 |   |     |   |
|                                                          | Accettazione della Candidatura (Allegato D)                                                                                                    |   |     |   |
|                                                          | Curriculum Vitae del Candidato (Allegato B)                                                                                                    |   |     |   |
|                                                          | Copia Documento Identità del Presentatore                                                                                                    |   |     |   |
|                                                          | Copia Documento Identità del Candidato                                                                                                    |   |     |   |
|                                                          | Integrazione Curriculum Vitae del Candidato (Max 2 pagine)                                                                                                    |   |     |   |
|                                                          | Torna Su                                                                                                    |   |     |   |
|                                                          | - CITIA' METROPOLITANA DI MILANO -                                                                                                    |   |     |   |

11) Terminato il caricamento del file, appare l'icona verde che indica il completamento del singolo campo e successivamente dell'intera sezione.

| $\leftarrow$ $\rightarrow$ C $\triangle$ Non sicure | temi.cittametropolitana.milano.it/PraticheOL/condivisione_session_application/DettaglioPratica.asp#anchor_99                                                     |                         |                                   | ☆ 🔽 🖠 |   |
|-----------------------------------------------------|----------------------------------------------------------------------------------------------------|-------------------------|-----------------------------------|-------|---|
|                                                     |                                                                                                    |                         |                                   |       |   |
|                                                     |                                                                                                    |                         |                                   |       | Î |
|                                                     |                                                                                                    |                         | 🕣 Torna Su                        |       |   |
|                                                     | GESTIONE ALLEGATI - DOCUMENTAZIONE RICHIESTA PER LA PRESENTAZIONE DELLA PRATICA                                                                                  |                         | •                                 |       |   |
|                                                     | C Into                                                                                                    |                         | Sezione<br>Completata             |       |   |
|                                                     | Presentazione della Candidatura per la nomina e/o designazione dei rappresentanti della Città metropolitana di Alilano in Organismi<br>partecipati (Alilegato C) | Scarica Modello         | obbligatorio min 1<br>NO max 1    |       |   |
|                                                     | 3487_J0321*AllegatoC_PresentazioneCandidatura.pdf                                                                                                    |                         | 15/09/2020 9.56                   |       |   |
|                                                     | Accettazione della Candidatura (Allegato D)                                                                                                    | Scarica Modello 🚺 Info  | obbligatorio min 1<br>SI NO max 1 |       |   |
|                                                     | 3467_30322*Allegato0_AccettazioneCandidatura.pdf                                                                                                    |                         | 15/09/2020 9.57                   |       |   |
|                                                     | Curriculum Vitae del Candidato (Allegato B)                                                                                                    | Scarica Modelo 🔃 🙀 Info | obbligatorio min 1<br>SI NO max 1 |       |   |
|                                                     | 3467_30323*Allegate8_CV.pdf                                                                                                    |                         | 15/09/2020 9.57                   |       |   |
|                                                     | Copia Documento Identità del Presentatore                                                                                                    | 👥 Info                  | obbligatorio min 1<br>SI NO max 1 |       |   |
|                                                     | 3487_30324*Cartaldentita_Prensentatore.pdf                                                                                                    |                         | 15/09/2020 9.57                   |       |   |
|                                                     | Copia Documento Identità del Candidato                                                                                                    | 👰 Info                  | obbligatorio min 1 💽 NO max 1     |       |   |
|                                                     | 3467_30325°Cartaldentita_Candidato.pdf                                                                                                    |                         | 15/09/2020 9.58                   |       |   |
|                                                     | Integrazione Curriculum Vitae del Candidato (Max 2 pagine)                                                                                                    | 🔃 🔃 🔃                   | obbligatorio min 0<br>SI NO max 1 |       |   |
|                                                     |                                                                                                    |                         | Carica Documento                  |       |   |

12) Per completare la trasmissione della domanda cliccare l'icona "Invia Pratica"...

| temi.cittametropolitana.milano.it/PraticneOL/condivisione_session_application/DettaglioPratica.                                                             | asp#anchor_99                                                                                                    | : 🔻 🖬 म |
|----------------------------------------------------------------------------------------------------|----------------------------------------------------------------------------------------------------|---------|
|                                                                                                    |                                                                                                    |         |
| Utente FORIANITIICA Ruolo UTENTE                                                                                                    | Logout                                                                                                    | i i     |
|                                                                                                    |                                                                                                    |         |
| ELENCO PRATICHE NUOVA PRATICA                                                                                                    | Guide ed elenco allegati                                                                                                    |         |
| PROSPETTO PRATICA<br>Pristica in<br>Compliazione Envisia Pristica in<br>Envisia Pristica in<br>Envisia                                                      |                                                                                                    |         |
| Codice Pratica: 3487<br>Stato Pratica: N COMPILAZIONE<br>Richiedente: Cod. Fiscale:<br>Attivida: MOUMINE<br>Richiesta: Mod. ND2 - PRESENTAZIONE CANDIDATURA | Data Creazione: 15/09/2020<br>Data Ultima Modifica: 15/09/2020<br>Data Indino: -<br>Data Pindocollazione: -<br>Data Carlo Data -<br>Data Canciusione: -<br>Log Pratica: Vedi Dettaglio |         |
| DENOMINAZIONE E ORGANO (SOCIETA', FONDAZIONE, ASSOCIAZIONE,)                                                                                                | 🖂 Invia Pratica                                                                                                    |         |
| Compila (2)                                                                                                    | Sezione<br>Completata                                                                                                    |         |
| Denominazione e Organo AFOL METROPOLITANA - CONSIGLIO DI AMMINISTRAZIONE                                                                                    |                                                                                                    |         |
|                                                                                                    |                                                                                                    |         |

13) ... apparirà il messaggio che chiede conferma dell'invio: è possibile confermare l'invio oppure annullare e tornare alla pagina precedente per effettuare eventuali modifiche.

| $\leftrightarrow$ $\rightarrow$ C $\triangle$ Non sicuro | temi.cittametropolitana.milano.it/PraticheOL/ | condivisione_session_application/InviaPratica_1.asp                                                                                                    | 🖈 🗹 🗯 🔡 : |
|----------------------------------------------------------|-----------------------------------------------|----------------------------------------------------------------------------------------------------|-----------|
|                                                          |                                               |                                                                                                    |           |
|                                                          | Utente COPLANI LUCA Ruolo UTENTE              | Logout                                                                                                    |           |
|                                                          |                                               | SERVIZI                                                                                                    |           |
|                                                          | ELENCO PRATICHE NUOVA PRATICA                 | guide ed elenco allegati                                                                                                    |           |
|                                                          |                                               | ATTENZIONE!                                                                                                    |           |
|                                                          |                                               | Codice Pratica:<br>Richiedente:<br>Oggetto: Mod. ND2 - PRESENTAZIONE CANDIDATURA [Cod. fratica: 3487,<br>Organismo: AFOL METROPOLITANA - CONSIGLIO DI AMMINISTRAZIONE] |           |
|                                                          |                                               | Una volta inviata, la pratica sarà sottoposta a protocollazione e NON sarà più modificabile. Procedere?                                                                |           |
|                                                          | 3487                                          | Mod. N02 · PRESENTAZIONE CANDIDATURA (Cod.Pratica: 3487, Organismo: AFOL METROPOLI                                                                                     |           |
|                                                          |                                               |                                                                                                    |           |
|                                                          |                                               | - CITTA' METROPOLITANA DI MILANO -                                                                                                    |           |
|                                                          |                                               |                                                                                                    |           |
|                                                          |                                               |                                                                                                    |           |
|                                                          |                                               |                                                                                                    |           |
|                                                          |                                               |                                                                                                    |           |
|                                                          |                                               |                                                                                                    |           |
|                                                          |                                               |                                                                                                    |           |
|                                                          |                                               |                                                                                                    |           |

14) In caso di conferma dell'invio della pratica, viene generata automaticamente la ricevuta di protocollazione.

| 11 Ann 🖻 CHILL 🗿 Constant Earlann M Con | an 🔲 Contractoria 🔿 Contractoria da Esta Statuta da Caratta Britana 📮 Contractoria A. Con Mahamatra 🧄 Contractoria da Contractoria da Contra | Valen Bare 🕜 Farakardı — N 🗌 Albi Barlavit |
|-----------------------------------------|----------------------------------------------------------------------------------------------------|--------------------------------------------|
|                                         | Città<br>metropolitana<br>di Milano                                                                                                    |                                            |
|                                         | RICEVUTA DI PROTOCOLLAZIONE                                                                                                    |                                            |
|                                         | In data <b>gg/mm/aaaa</b> alle ore <b>hh.mm</b> il Sistema Informativo della Città Metropolitana di<br>Milano ha acquisito con Protocollo Generale N. XXXXXXXXX2020 la seguente pratica:                                                                                                    |                                            |
|                                         | Codice Pratica: XXXX                                                                                                    |                                            |
|                                         | Richiedente: (COGNOME E NOME) Oggetto: Mod. N02 - PRESENTAZIONE CANDIDATURA [Cod.Pratica: XXXX_Organismo:<br>AFOL METROPOLITANA - CONSIGLIO DI AMMINISTRAZIONE]                                                                                                    |                                            |
|                                         | STAMPA TORNA A ELENCO PRATICHE                                                                                                    |                                            |
|                                         |                                                                                                    |                                            |
|                                         |                                                                                                    |                                            |
|                                         |                                                                                                    |                                            |
|                                         |                                                                                                    |                                            |
|                                         |                                                                                                    |                                            |

15) Tornando all'elenco delle pratiche, è possibile verificare lo stato della pratica e scaricare la ricevuta di protocollazione e il modulo inviato.

| ← → C ☆ ▲ Non sicuro   ter | mi.cittametropolitana.m                                     | ilano.it/PraticheOL/condivisione_session_application/ElencoPratiche.asp |                                                  | * 🖾 *                                                                            | : |
|----------------------------|-------------------------------------------------------------|-------------------------------------------------------------------------|--------------------------------------------------|----------------------------------------------------------------------------------|---|
|                            |                                                             |                                                                         |                                                  |                                                                                  |   |
| Ute                        | ente <mark>FORLANI LUCA</mark> Ru                           | uolo UTENTE                                                             |                                                  | Logout                                                                           |   |
|                            |                                                             |                                                                         | NE                                               |                                                                                  |   |
|                            | ELENCO PRATICHE                                             | NUOVA PRATICA                                                           |                                                  | GUIDE ED ELENCO ALLEGATI                                                         |   |
|                            | Codice:<br>Categoria: SCE<br>Attività: SCE<br>Richiesta: MO | EGLI V<br>EGLI V<br>EGLI V<br>0. NG2 - PRESENTAZIONE CANDIDATURA        | Numero Anno Data<br>/ Data Cre                   | vezione:                                                                         |   |
|                            | Pratiche Trovate: 2                                         |                                                                         |                                                  |                                                                                  |   |
|                            | Data<br>Cod. Invio Pratica                                  | Mod. Modello Richiesta                                                  | Informazioni<br>Richiedente/Impresa              | Stato Pratica                                                                    |   |
|                            | 3487 15/09/2020                                             | ND2 PRESENTAZIONE CANDIDATURA                                           | Username:<br>Richiedente:<br>Mali:<br>Impresa:   | Presa In Carlco S                                                                |   |
|                            | 2626 08/01/2020                                             | ND2 PRESENTAZIONE CANDIDATURA                                           | Username:<br>Richiedente:<br>Mail:<br>Impresa: - | COURSETORS<br>Prot. II (advarzono)<br>con IN: / 2241/22000<br>Presa In Carlco IS |   |
|                            |                                                             | - CITA: METROPOLITANA                                                   | A MILANO -                                       |                                                                                  |   |
|                            |                                                             |                                                                         |                                                  |                                                                                  |   |

16) Quando appare la scritta "COMPLETATA" su campo verde, significa che la pratica è stata regolarmente presentata e che la stessa è stata presa in carica dall'operatore del servizio competente.

| A Non sicuro   temi.cittametropolitz | na.milano.it/PraticheOL/condivisione_session_application/ElencoPratiche.asp |                                                                                                    | * 🗹 * |
|--------------------------------------|-----------------------------------------------------------------------------|----------------------------------------------------------------------------------------------------|-------|
| Utente COBI ANI LICO                 | Ruolo UTENTE                                                                | Logout                                                                                                    |       |
|                                      |                                                                             | 11<br>E                                                                                                    |       |
| ELENCO PRATICH                       | NUDVA PRATICA                                                               | Guide ed elenco allegati                                                                                   |       |
| Codice:<br>Categoria:                | State: SCEGLI V Protocolle:                                                 | tumero Anno Data / Data Data Creazione:                                                                    |       |
| Attività:                            | SCEGLI 🗸                                                                    |                                                                                                    |       |
| Richiesta:                           | MOD. N02 - PRESENTAZIONE CANDIDATURA                                        | ✓ 💭 Ricerca                                                                                                |       |
| Pratiche Trovate: 7                  |                                                                             |                                                                                                    |       |
| Data<br>Cod. Invio Prat              | a Mod. Modello Richiesta                                                    | Informazioni<br>Richiedente/Impresa Stato Pratica                                                          |       |
| 3487 15/09/20                        | 0 NOZ PRESENTAZIONE CANDIDATURA                                             | Username:<br>Richiedente:<br>Impresa:                                                                      |       |
| 2626 08/01/202                       | 0 NO2 PRESENTAZIONE CANDIDATURA                                             | Username: COUNTERING<br>Richledente: Prot. II. Reinitration<br>Malt: Isuaerunami Program.com<br>Impresa: - |       |
|                                      | - CITTA' METROPOLITAMA DI MILI                                              | Ю-                                                                                                    |       |
|                                      |                                                                             |                                                                                                    |       |